# Fehlerbehebung bei GRE-Schnittstellenproblemen

#### Inhalt

Einführung Hintergrundinformationen Methodik Übung

# Einführung

In diesem Dokument wird beschrieben, wie Probleme mit der GRE-Schnittstelle (Generic Routing Encapsulation) behoben werden.

#### Hintergrundinformationen

In der Viptela-Lösung umfassen die Anwendungsfälle für GRE-Schnittstellen:

- Datenverkehr über vSmart Data-Policy oder lokal an ZScaler (HTTP-Proxy) senden.
- Primäre Service-GRE-Schnittstelle mit Standard-Backup zum Rechenzentrum.
- Serviceverkettung

Es gibt Fälle, in denen die GRE-Schnittstelle möglicherweise nicht verfügbar ist und/oder nicht funktioniert.

Überprüfen Sie in diesen Situationen, ob

- GRE-Schnittstelle ist aktiv/aktiv über: show interface gre\*
- GRE-Keepalives über: show tunnel gre-keepalives

## Methodik

Wenn ein Problem auftritt, konfigurieren Sie eine Zugriffssteuerungsliste (ACL oder Zugriffsliste), um festzustellen, ob die GRE (47)-Pakete ausgehen/eingehen.

Sie können die GRE-Pakete nicht über den TCP-Dump anzeigen, da die Pakete über den schnellen Pfad generiert werden.

Manchmal können GRE-Keepalives aufgrund der Network Address Translation (NAT) verworfen werden. Deaktivieren Sie in diesem Fall die Keepalive-Funktion, und prüfen Sie, ob der Tunnel verfügbar ist.

Wenn der GRE-Tunnel ständig flattert und Keepalives deaktiviert, bleibt die Schnittstelle aktiv.

Es hat jedoch einen Nachteil, wenn es ein legitimes Problem gibt, ist es schwer herauszufinden, dass GRE nicht funktioniert.

Ein Beispiel finden Sie hier im Dokument.

Dies ist eine funktionierende GRE-Schnittstellenkonfiguration.

#### IN VPN0

```
vpn 0
interface gre1
 ip address 192.0.2.1/30
 tunnel-source
 tunnel-destination
 tcp-mss-adjust 1300
 no shutdown
 !
interface gre2
 ip address 192.0.2.5/30
 tunnel-source
 tunnel-destination
 tcp-mss-adjust 1300
 no shutdown
 1
1
In Service-Seite
```

vpn service FW interface grel gre2

In der Cisco SD-WAN-Lösung auf der Basis von vEdge-Routen arbeiten GRE-Schnittstellen als Aktiv/Standby und nicht Aktiv/Aktiv.

Es gibt immer nur GRE-Schnittstellen, die sich im Up/Up-Zustand befinden.

### Übung

Erstellen einer Richtlinie für Zugriffslisten

```
vEdge# show running-config policy access-list
policy
access-list GRE-In
 sequence 10
  match
   protocol 47
   !
  action accept
   count gre-in
  !
 1
 default-action accept
 1
access-list GRE-Out
 sequence 10
  match
   protocol 47
  !
  action accept
   count gre-out
```

```
!
!
default-action accept
!
!
vEdge#
```

Erstellen Sie Zähler **gre-in** und **gre-out** und wenden Sie dann die Zugriffskontrollliste auf die Schnittstelle an (unsere Tunnelfahrten laufen über ge0/0).

Die oben genannte ACL kann mit der Quelladresse der physischen Schnittstelle und der Zieladresse des GRE-Endpunkts angewendet werden.

```
vEdge# show running-config vpn 0 interface ge0/0
vpn 0
interface ge0/0
 ip address 198.51.100.1/24
 tunnel-interface
  encapsulation ipsec
  max-control-connections 1
  allow-service all
  no allow-service bgp
  allow-service dhcp
  allow-service dns
  allow-service icmp
  no allow-service sshd
  no allow-service netconf
  no allow-service ntp
  no allow-service ospf
  no allow-service stun
  !
 no shutdown
 access-list GRE-In in
 access-list GRE-Out out
 !
1
vEdge#
```

Jetzt können Sie die Zähler für GRE-Pakete ein- und aussehen, da sie sich im schnellen Pfad befinden, kann man sie mit dem **tcpdump-**Dienstprogramm nicht sehen.

vEdge# show policy access-list-counters

| NAME    | COUNTER<br>NAME | PACKETS | BYTES |
|---------|-----------------|---------|-------|
| GRE-In  | gre-in          | 176     | 10736 |
| GRE-Out | gre-out         | 88      | 2112  |

vEdge#

```
Das ist unser GRE-Tunnel.
```

vEdge# show interface gre1

|       |           |        |            | IF     | IF      | IF      |       |      |     |        |
|-------|-----------|--------|------------|--------|---------|---------|-------|------|-----|--------|
| TCP   |           |        |            |        |         |         |       |      |     |        |
|       |           | AF     |            | ADMIN  | OPER    | TRACKER | ENCAP | PORT |     |        |
| SPEED | )         | MSS    |            | RX     | TX      |         |       |      |     |        |
| VPN   | INTERFACE | TYPE   | IP ADDRESS | STATUS | STATUS  | STATUS  | TYPE  | TYPE | MTU | HWADDR |
| MBPS  | DUPLEX    | ADJUST | UPTIME     | PACKET | S PACKE | TS      |       |      |     |        |

| 0     | grel       | ipv4    | 192.0.2.1/30   | Up Up     | NA        | r       | null   | service      | 1500     | 05:05:05:05:00:00 |
|-------|------------|---------|----------------|-----------|-----------|---------|--------|--------------|----------|-------------------|
| 1000  | full       | 1420    | 0:07:10:28     | 2968      | 2968      |         |        |              |          |                   |
| vEdge | ≥#         |         |                |           |           |         |        |              |          |                   |
| vEdge | e# show ru | nning-0 | config vpn 0 i | Interface | grel      |         |        |              |          |                   |
| vpn ( | )          |         |                |           |           |         |        |              |          |                   |
| inter | face gre1  |         |                |           |           |         |        |              |          |                   |
| ip ac | ldress 192 | .0.2.1  | /30/30         |           |           |         |        |              |          |                   |
| tunne | el-source- | interfa | ace ge0/0      |           |           |         |        |              |          |                   |
| tunne | el-destina | tion 1  | 92.0.2.5/30    |           |           |         |        |              |          |                   |
| no sł | nutdown    |         |                |           |           |         |        |              |          |                   |
| !     |            |         |                |           |           |         |        |              |          |                   |
| !     |            |         |                |           |           |         |        |              |          |                   |
| vEdge | ≥#         |         |                |           |           |         |        |              |          |                   |
| Sie k | können üb  | erprüf  | en, ob der Da  | tenverke  | hr über o | die GRE | E-Schi | nittstelle l | äuft, ir | ndem Sie den      |

Befehl show app cflowd ausführen.

Dies ist ein Beispiel für bidirektionalen Datenverkehr (vom Ein- und Ausgang):

| vEdge# show app  | cflowd flows       |                |                |             |                         |
|------------------|--------------------|----------------|----------------|-------------|-------------------------|
|                  |                    |                | Т              | CP          |                         |
|                  |                    |                | TIME EGRES     | S INGRESS   |                         |
|                  |                    | SRC DEST       | IP C           | NTRL ICMP   | TOTAL                   |
| TOTAL MIN        | MAX                |                | TO INTF        | INTF        |                         |
| VPN SRC IP       | DEST IP            | PORT PORT      | DSCP PROTO B   | ITS OPCODE  | NHOP IP PKTS            |
| BYTES LEN        | LEN START TIME     |                | EXPIRE NAME    | NAME        |                         |
| 10 203.0.113.2   | 1 203.0.113.11 6   | <br>1478 443 0 | 6 16           | 0           | -<br>203.0.113.254 3399 |
| 286304 60        | 1339 Sun Apr 8     | 10:23:05 2018  | 599 grel       | ge0/6       |                         |
| 10 203.0.113.2   | 11 203.0.113.1 4   | 43 61478 0     | 6 24           | 0           | 203.0.113.1262556       |
| 192965 40        | 1340 Sun Apr 8     | 10:23:05 2018  | 592 ge0/6      | grel        |                         |
| Ein Beispiel für | das Deaktivieren v | on Keepalive   | s (KA) auf der | GRE-Schnitt | stelle:                 |

KA ist standardmäßig 10 (Hello-Intervall) und 3 (Toleranz).

Ein KA von 0 0 deaktiviert den KA auf der GRE-Schnittstelle.

```
vEdge# show running-config vpn 0 interface gre* | details
vpn 0
interface gre1
  description "Primary ZEN"
  ip address <ip/mask>
keepalive 0 0
  tunnel-source
  tunnel-destination
  no clear-dont-fragment
  mtu 1500
  tcp-mss-adjust 1300
  no shutdown
!
```

Eine GRE-Schnittstelle, die UP/Down ist, wird als UP/UP (durch Übergeben der KA-Prüfung) angezeigt.

Sehen Sie, der TX-Zähler erhöht sich, wenn KA ausgeschaltet ist. Dies bedeutet, dass vEdge die Pakete über TX abdeckt, aber die Zunahme des RX-Zählers, der auf ein Remote-Problem hinweist, wird nicht angezeigt.

| vEd | ge# show int | erface gre*  |        |         |          |       |        |      |               |          |       |
|-----|--------------|--------------|--------|---------|----------|-------|--------|------|---------------|----------|-------|
|     |              |              |        | IF      | IF       |       |        |      |               |          |       |
|     | TCP          |              |        |         |          |       |        |      |               |          |       |
|     |              |              |        | ADMIN   | OPER     | ENCAP | PORT   |      |               |          | SPEED |
|     | MSS          |              | RX     | Т       | X        |       |        |      |               |          |       |
| VPN | INTERFACE    | IP ADDRESS   |        | STATUS  | STATUS   | TYPE  | TYPE   | M    | TU HWADDR     |          | MBPS  |
| DUP | LEX ADJUST   | UPTIME       | PACKI  | ETS P   | ACKETS   |       |        |      |               |          |       |
|     |              |              |        |         |          |       |        |      |               |          |       |
| ### | With KA ON   |              |        |         |          |       |        |      |               |          |       |
| 0   | grel         | 192.0.2.1/30 | Up     | Dow     | n nul    | l se  | rvice  | 1500 | cb:eb:98:02:0 | 0:00 -   | -     |
|     | 1300 -       | 413          | 218129 | 31929   | 9248     |       |        |      |               |          |       |
| ### | With KA OFF  |              |        |         |          |       |        |      |               |          |       |
| 0   | grel         | 192.0.2.1/3  | 0 Up   | Up      | nu       | ll s  | ervice | 1500 | cb:eb:98:02:  | 00:00 10 | 0     |
| hal | f 1300       | 0:00:01:19   | 41323  | L8129 3 | 19299280 |       |        |      |               |          |       |